## **Universal Class**

Universal Class is a learning platform that provides free courses complete with assessments, grades, and feedback. It also allows you to earn certificates for the courses you take. <u>Click here to get started</u>.

First, click on "Register Now" to create an account.

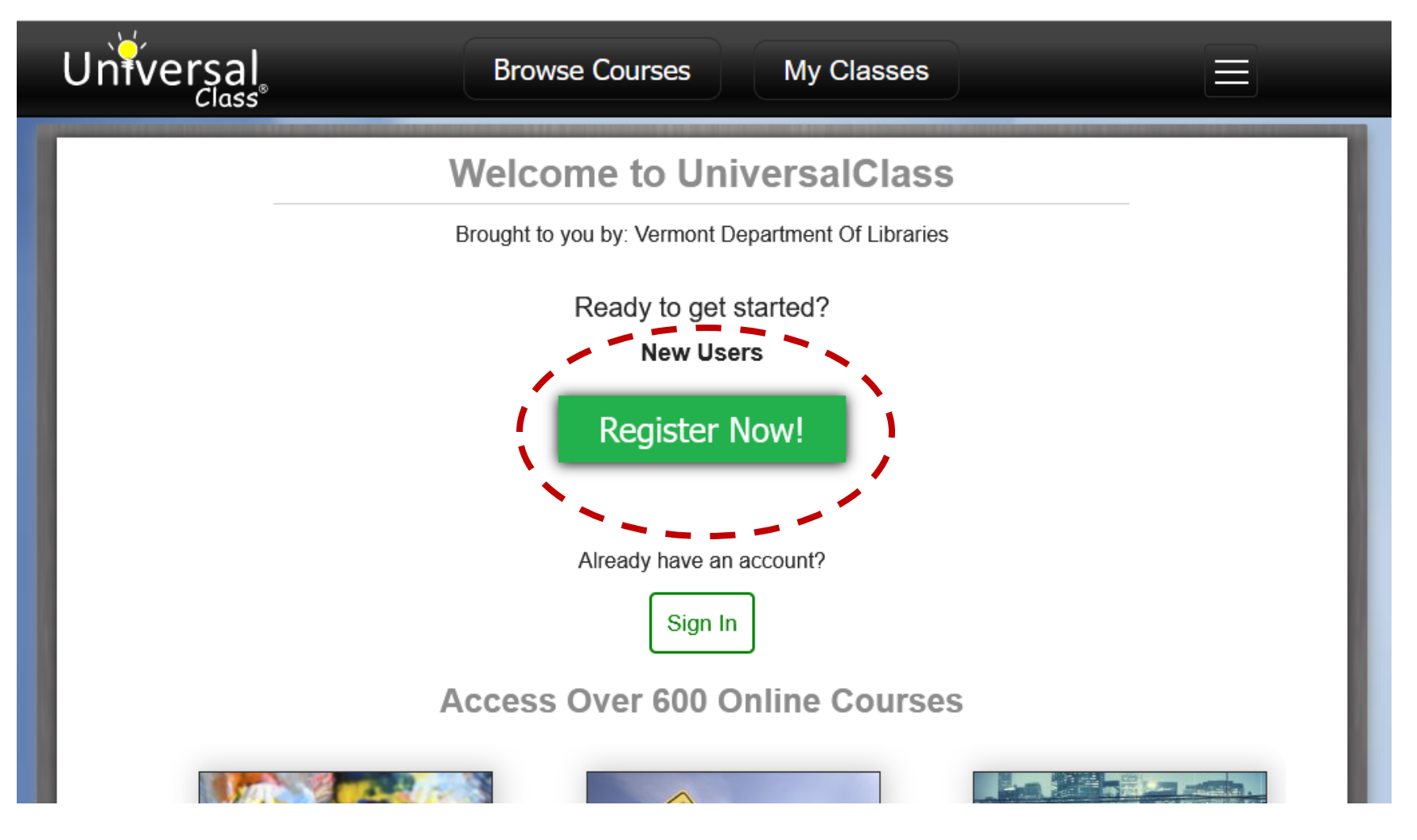

Enter your library card number in the box provided and click "Go."

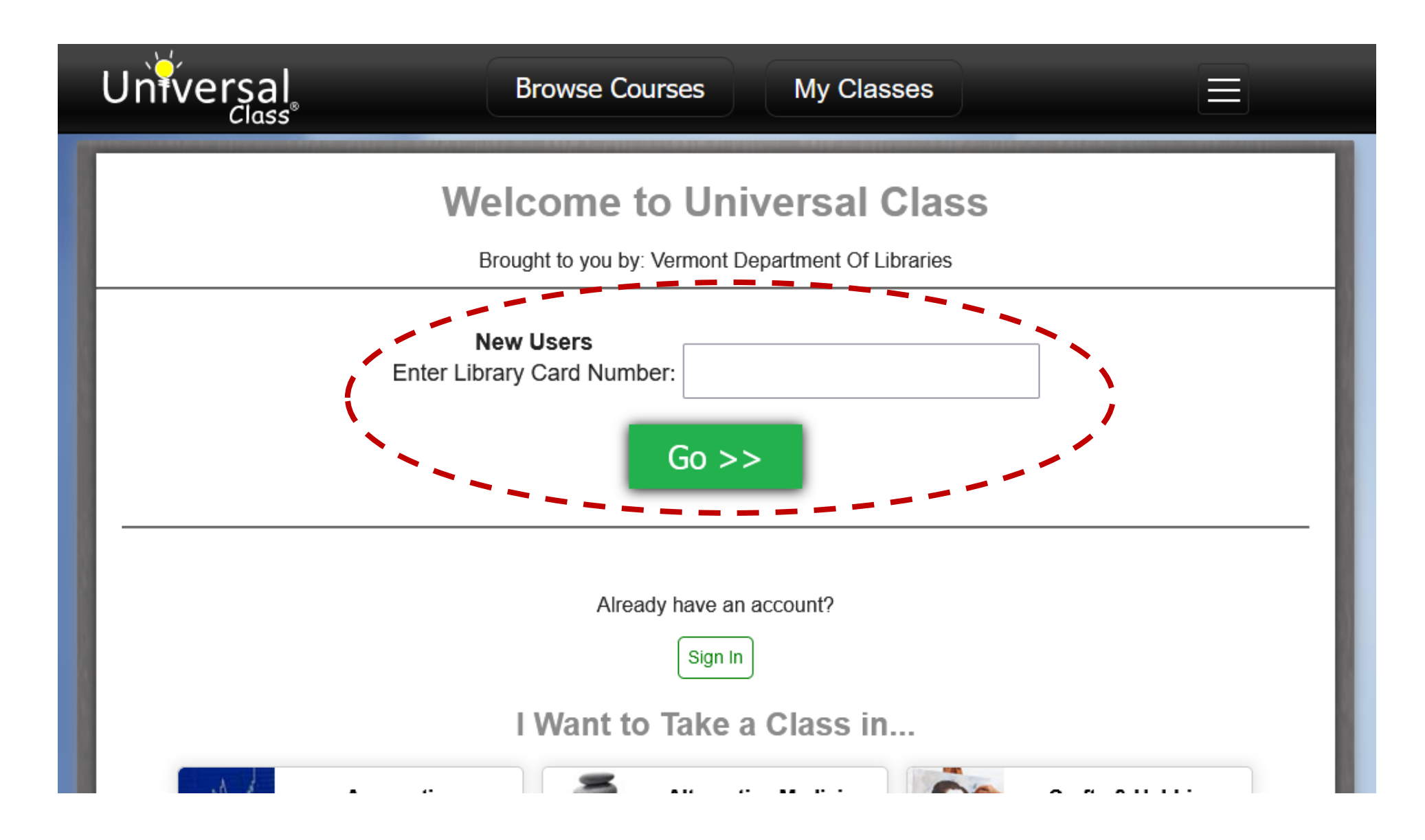

Fill out the registration form with your information.

| Universal | Browse Courses My Classes       |
|-----------|---------------------------------|
|           | New Member Registration         |
|           | Vermont Department Of Libraries |
|           | Your First Name:                |
|           | Your Last Name:                 |
|           | Your Email Address:             |
|           | Create Password:                |
|           | Age Check:                      |

Once you complete the registration form, you'll be taken to a course dashboard where you can access information about the classes that are available, as well as information relating to your account.

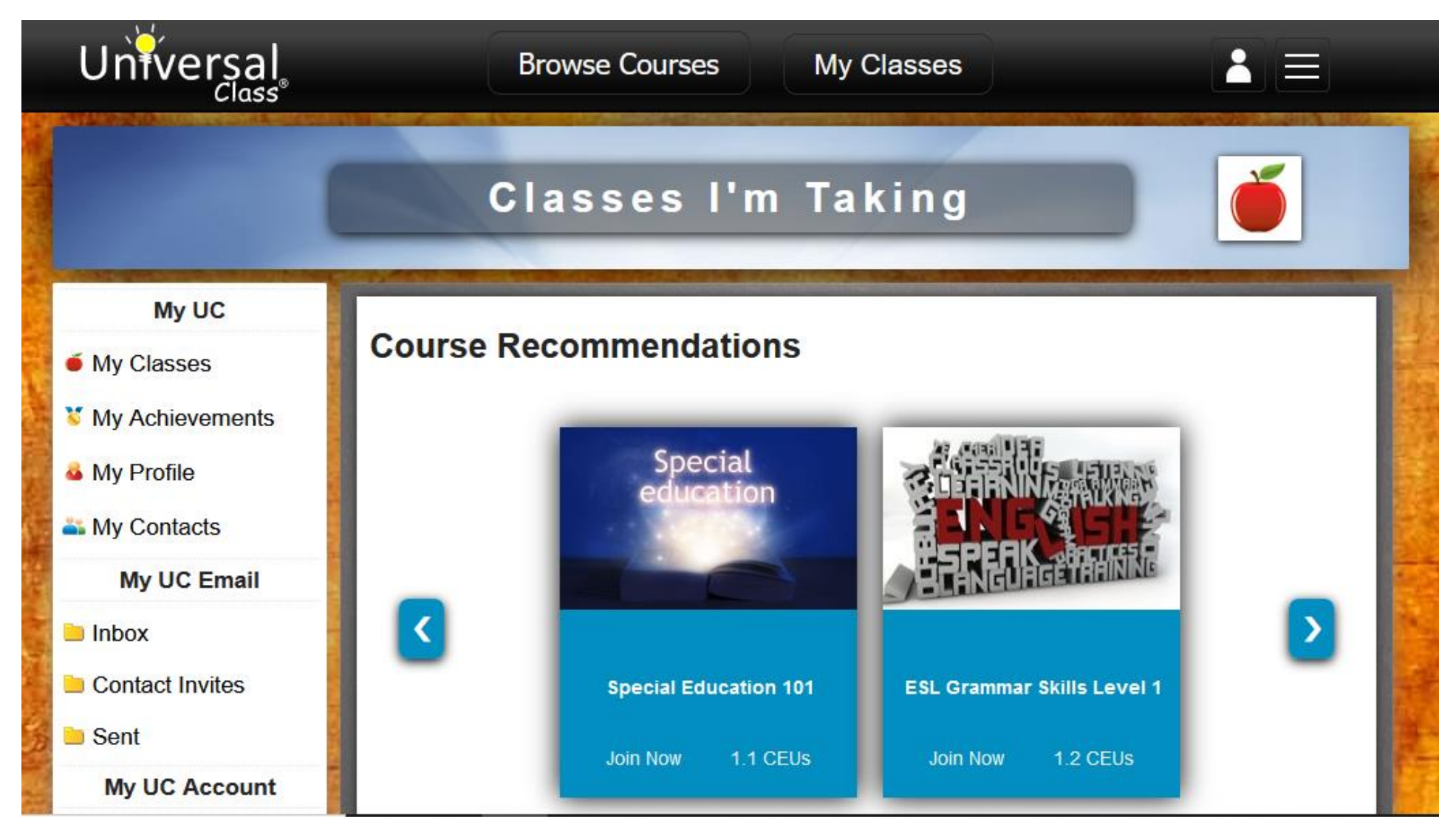

Scroll down to browse the available categories of classes. Click on a category to see the courses available.

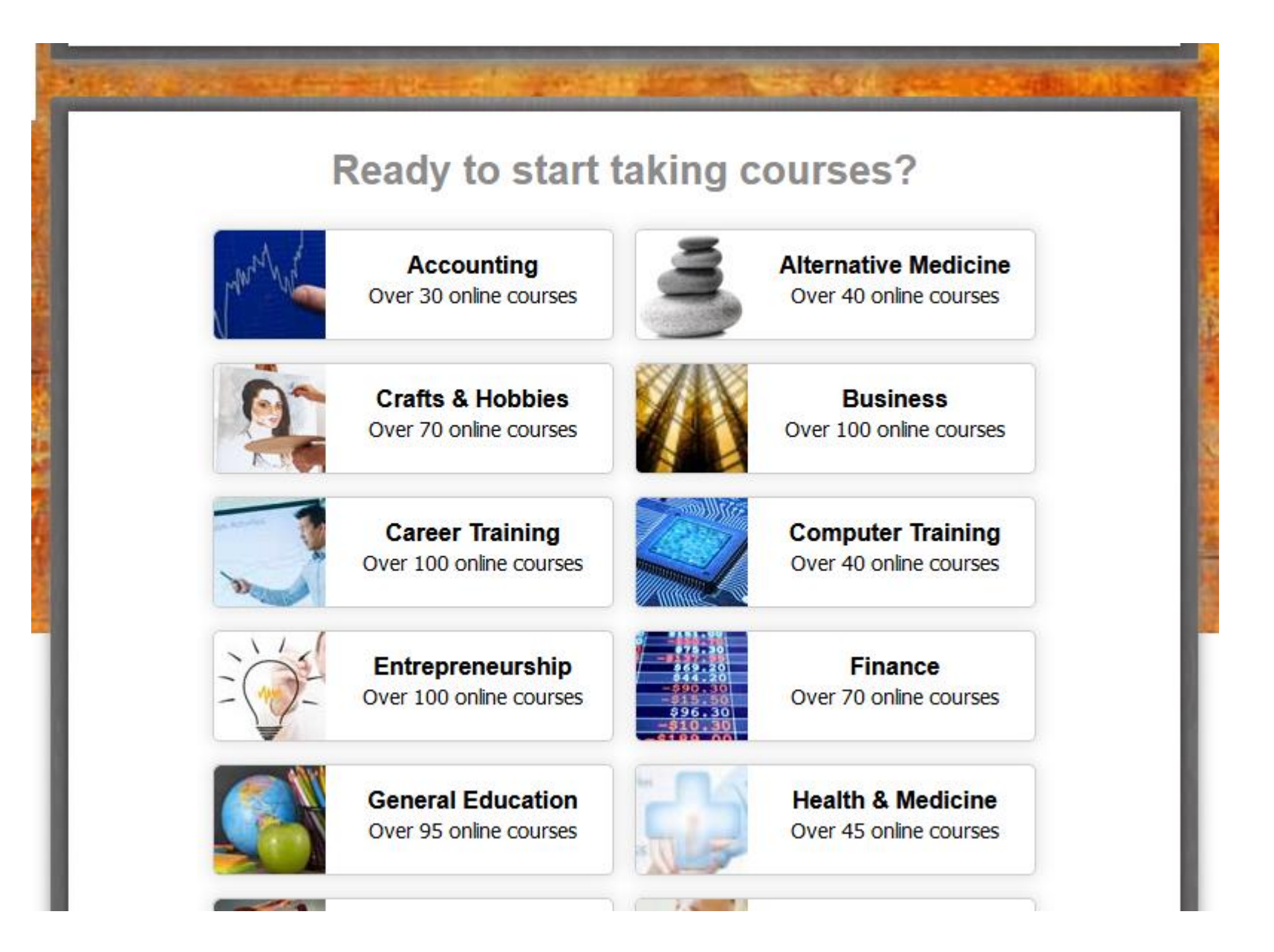

Within each category, you can browse a number of courses on various topics, as well as how long they'll take to complete and how many credits they're worth. Click on a course to read more about it.

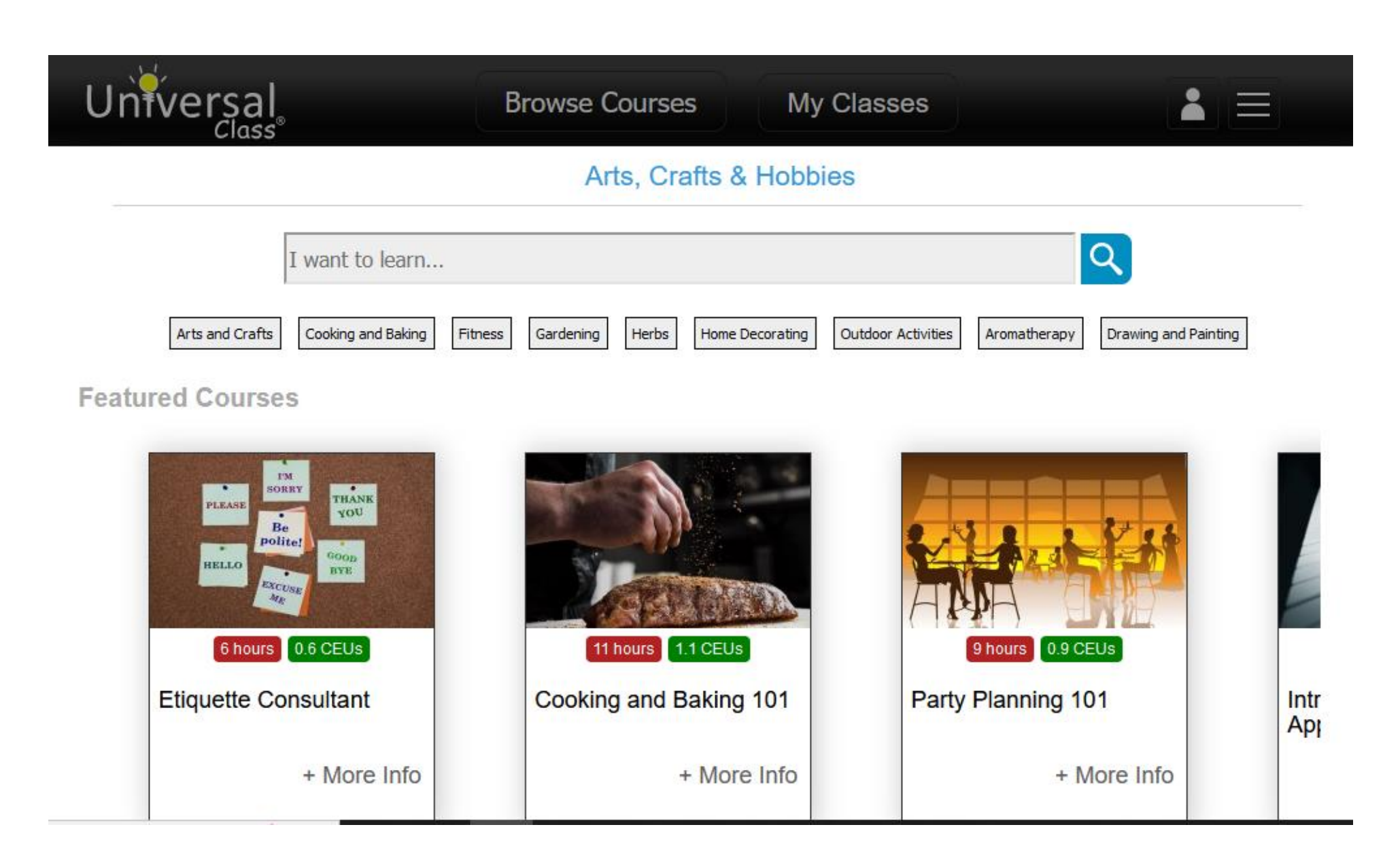

From the main course page, scroll down to read the syllabus for the course and learn more about what's required to complete it. Click on "Join this Course" to begin taking the class.

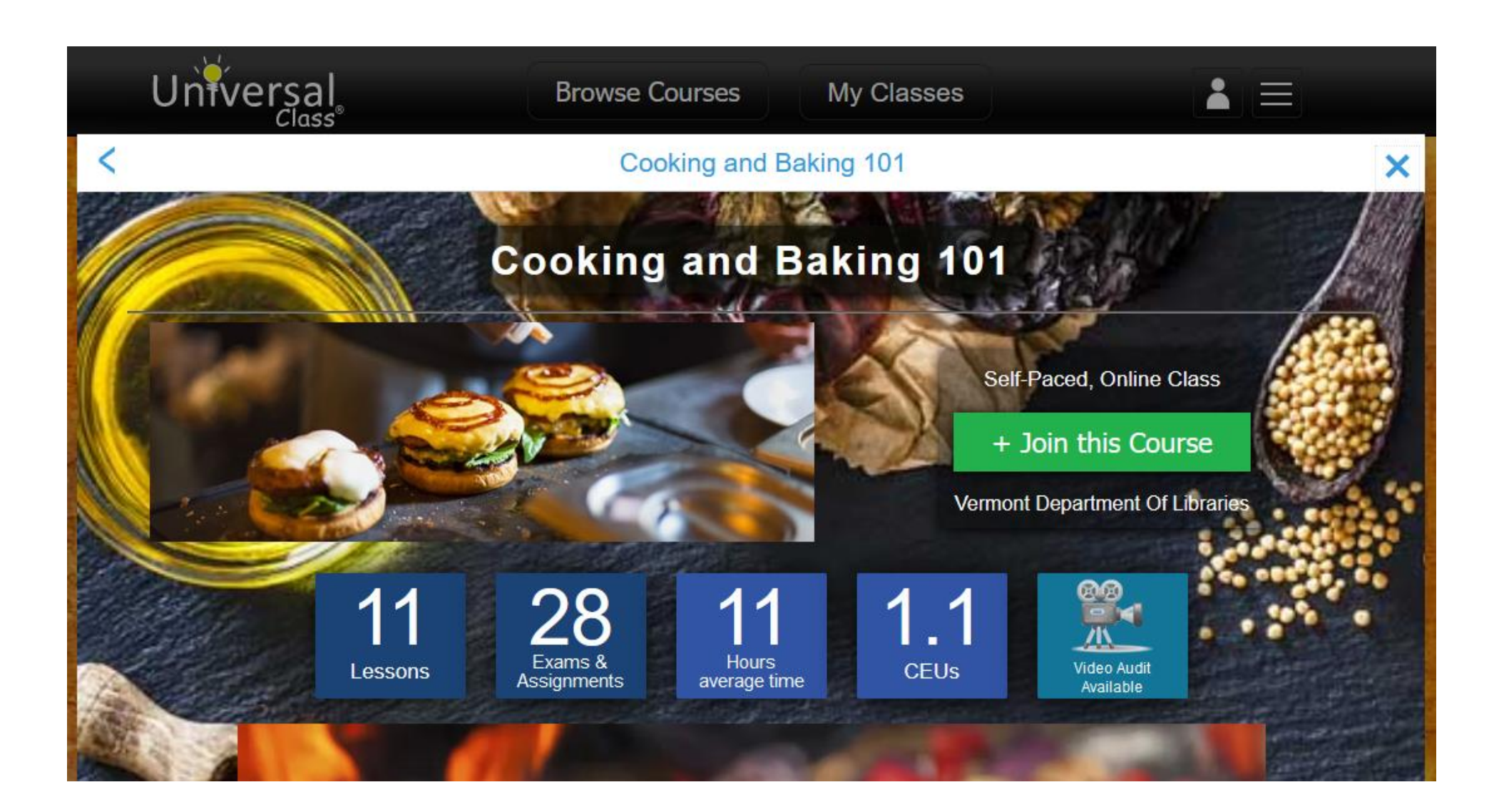

Some courses allow you to access the class videos without completing other course materials (Video Only Mode). Choose Normal Mode to get the full course experience and earn credits towards a certificate. Once you choose a mode, you'll enter the course and be able to access the course materials.

## **Cooking and Baking 101**

This course offers a non-certificate, VIDEO ONLY mode if you would like to **only** watch the lesson videos and you do **not** want to participate in any other course activities or class communications (such as doing assignments/exams and receiving assessment).

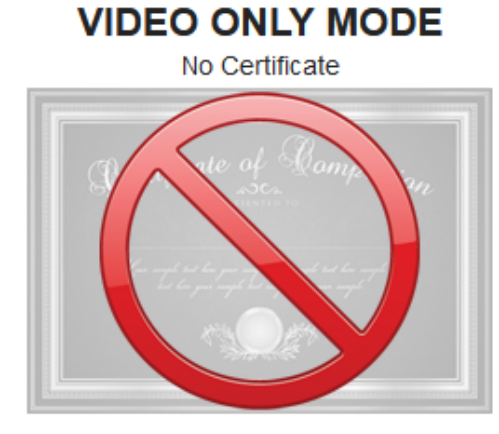

Choose this option if you only want to watch the lesson videos and nothing more.\*

- Access to all lesson videos (watch in any order)
- No assignments
- No exams
- No instructional support
- No class discussions
- No class email
- · No printable lessons or materials

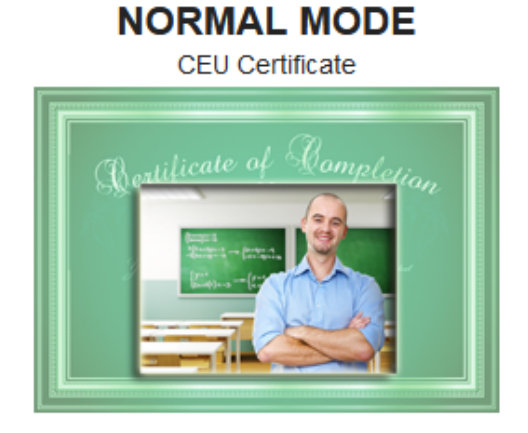

Choose this option if you are looking to earn a certificate, CEUs, and would like assessment.

- Lessons must be completed in order
- · Includes lesson assignments
- · Includes lesson exams
- Includes printable lessons
- Includes lesson videos
- Includes assessment
- · Includes class email